## Установка драйвера платы СДЗ

Драйверы платы СДЗ находится на компакт диске который идет в комплекте с платой в папке driver.

Для установки драйвера нужно перейти в Панель управления Windows затем диспетчер устройств

## 🚚 Диспетчер устройств

В открывшемся окне нужно найти выпадающий список Другие устройства, в нем может быть много не опознаных устройств к которым не удалось найти подходящий драйвер, для того чтобы узнать наверняка какое устройство является платой СДЗ нам нужно нажать правой кнопкой мыши на PCI-устройство, далее кликнуть левой кнопкой по пункту Свойства

| 占 Диспетчер устройств                                                                          |                          | _          |  | × |  |  |  |
|------------------------------------------------------------------------------------------------|--------------------------|------------|--|---|--|--|--|
| Файл Действие Вид Справка                                                                      |                          |            |  |   |  |  |  |
| 🔶 🏟 📰 🖾 🔛 💆                                                                                    | <b>⊾ ×</b> €             |            |  |   |  |  |  |
| <ul> <li>Дисковые устройства</li> <li>Другие устройства</li> <li>РСІ-устройства</li> </ul>     |                          |            |  | ^ |  |  |  |
| Звуковые, игровые Звуковые, игровые Звуковые, игрование за за за за за за за за за за за за за | Обновить драйверы        |            |  |   |  |  |  |
| > 🔤 Клавиатурь 2 🛄                                                                             | Отключить                |            |  |   |  |  |  |
| > 💻 Компьютер 🛛 🤍                                                                              | Удалить                  |            |  |   |  |  |  |
| > 📹 Контроллеры IDE /<br>> 🏺 Контроллеры USB                                                   | Обновить конфигурацию об | орудования |  |   |  |  |  |
| > 🍇 Контроллеры запо 🤇<br>> 💷 Мониторы                                                         | Свойства                 | 3          |  |   |  |  |  |
| > 🕕 Мыши и иные указывающие устройства                                                         |                          |            |  |   |  |  |  |
| > 🚍 Очереди печати                                                                             |                          |            |  |   |  |  |  |
| > 📇 Поставщик печати WS                                                                        | D                        |            |  |   |  |  |  |
| > 🚍 Принтеры                                                                                   |                          |            |  |   |  |  |  |
| 🔹 🗖 Προσρατική μου στρού (                                                                     |                          |            |  | * |  |  |  |
|                                                                                                |                          |            |  |   |  |  |  |

В окне нужно перейти на вкладку Сведения и в выпадающем списке Свойство выбрать ИД оборудования. Далее нужно сверить значения, они должны быть VEN\_1172&DEV\_646C.

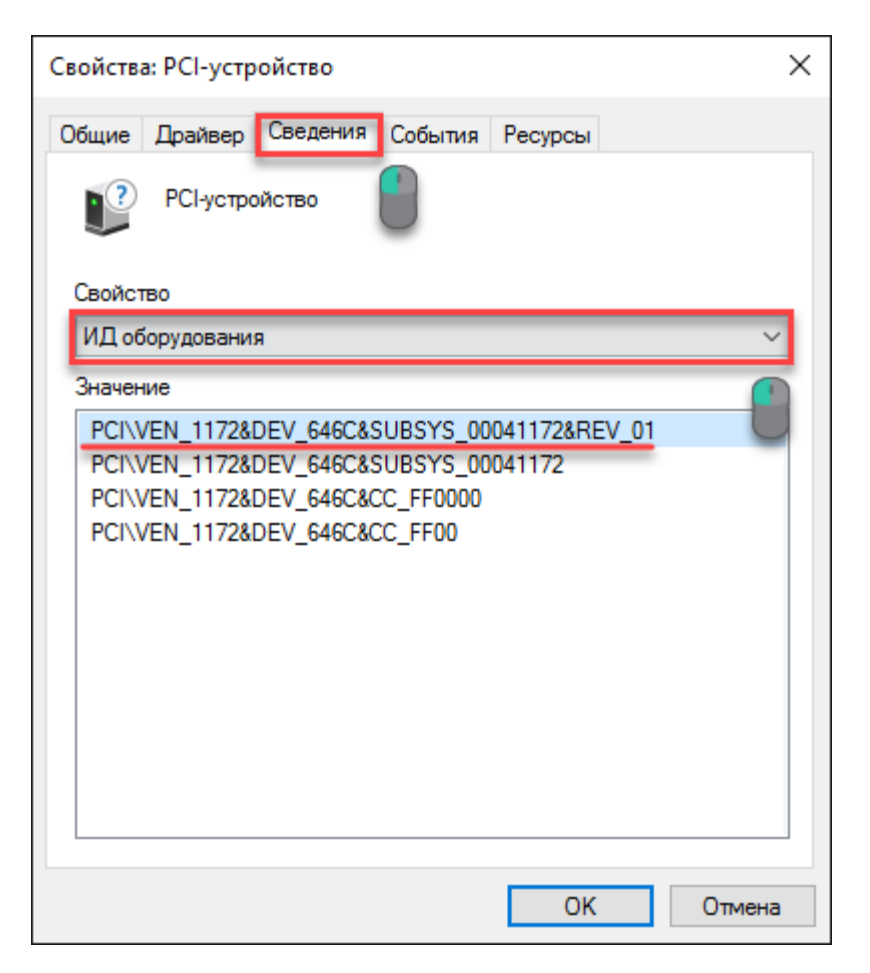

Если значения совпали, то можно переходить к установке драйверов на вкладку Драйвер.

| Свойства: PCI-устройство                                    |                                                     |                                                   |         |        |  |
|-------------------------------------------------------------|-----------------------------------------------------|---------------------------------------------------|---------|--------|--|
| Общие Драйвер                                               | Сведения                                            | События                                           | Ресурсы |        |  |
| РСІ-устройство                                              |                                                     |                                                   |         |        |  |
| Поставщик драйвера: Нет данных                              |                                                     |                                                   |         |        |  |
| Дата разработки: Нет данных                                 |                                                     |                                                   |         |        |  |
| Версия драйвера: Нет данных                                 |                                                     |                                                   |         |        |  |
| Цифровая подпись: Цифровая подпись отсутствует              |                                                     |                                                   |         |        |  |
| Сведения Просмотр сведений о файлах драйверов.              |                                                     |                                                   |         |        |  |
| Обновить                                                    | Обновить Обновление драйверов для этого устройства. |                                                   |         |        |  |
| Откатить Откатить Откатить восстанавливает прежний драйвер. |                                                     |                                                   |         |        |  |
| Отключить                                                   | Откл                                                | Отключение выбранного устройства.                 |         |        |  |
| Удалить                                                     | Удал<br>поль                                        | Удаление драйвера (для опытных<br>пользователей). |         |        |  |
|                                                             |                                                     |                                                   | OK      | Отмена |  |

После чего нажать кнопку Обновить

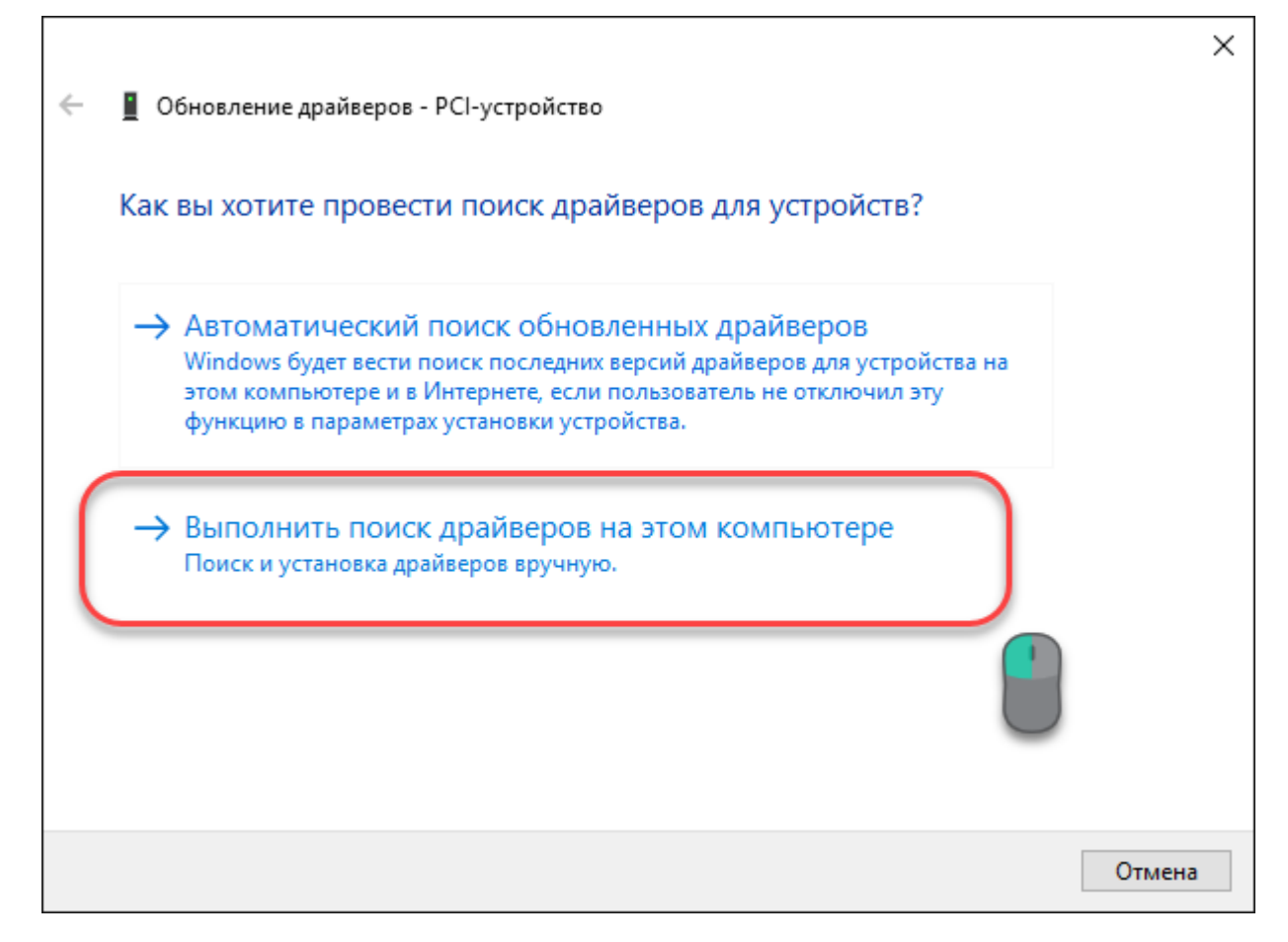

Выбираем Выполнить поиск Драйверов на этом компьютере

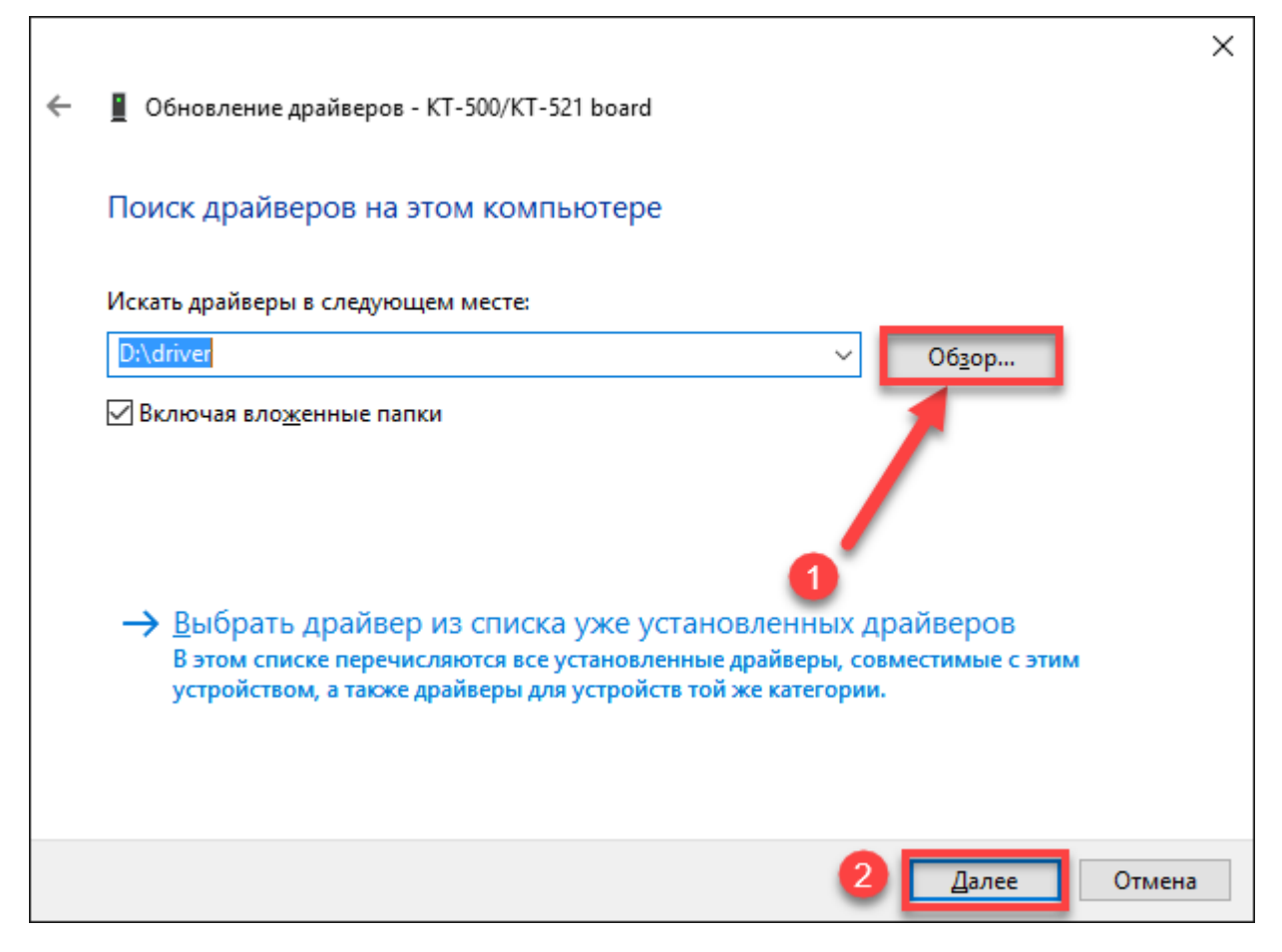

Нажимаем кнопку Обзор и выбираем папку для в которой расположен драйвер СДЗ(у нас d:\driver), после чего нажимаем Далее

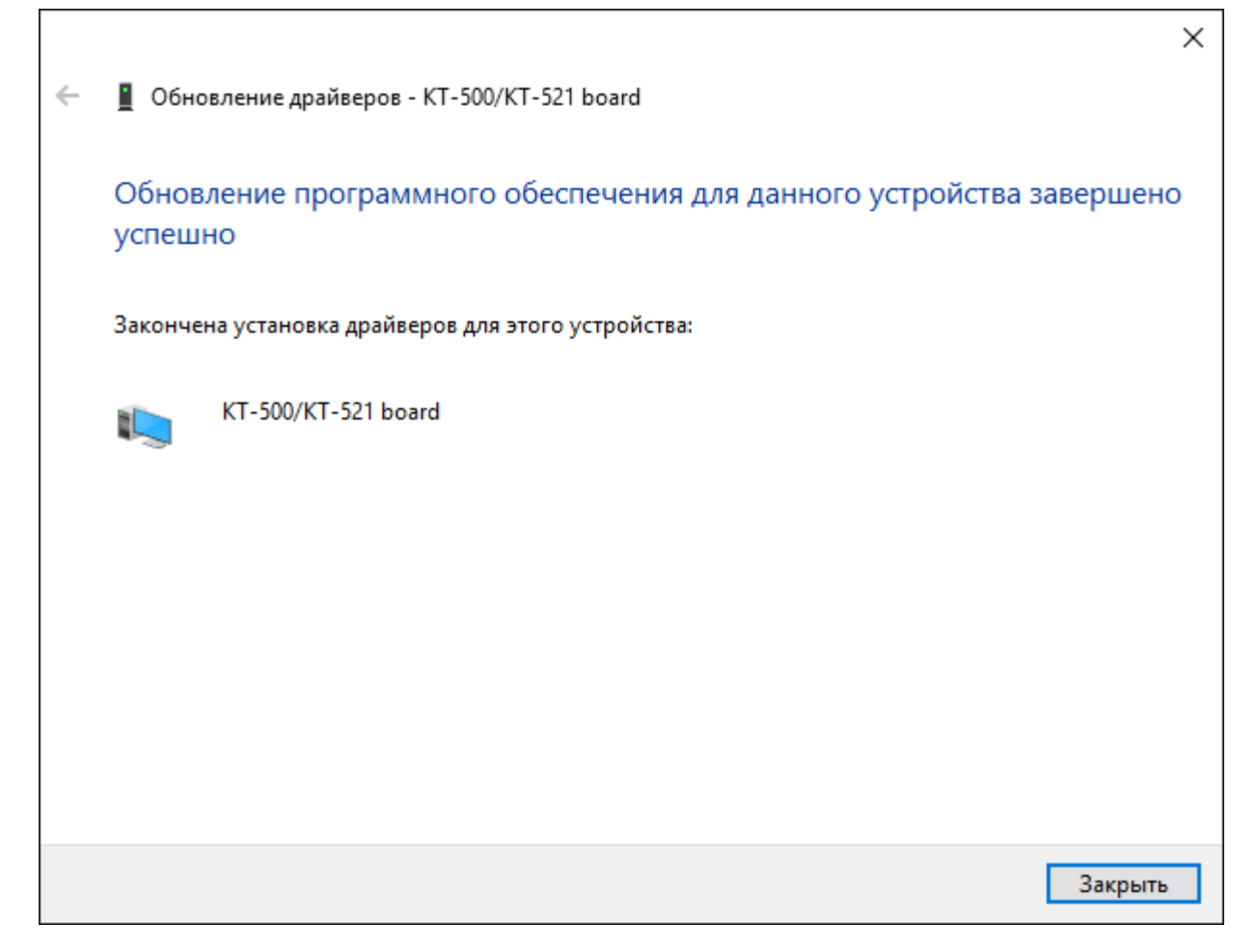

Если все действия выполнены верно, то результат должен быть таким.